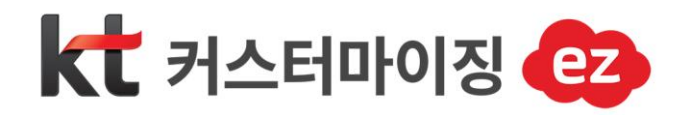

## 개인 휴대폰번호 비공개 설정하기

KT, Digital Transformation Partner

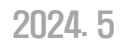

## 1. 개인 휴대폰번호 비공개 설정하기

커스터마이징EZ에서는 사용자가 개인 휴대폰번호를 비공개 설정할 수 있는 기능을 제공하고 있습니다. 업무상 개인 정보가 노출되지 않고자 하는 경우 아래의 설정을 적용해 주세요.

1) 사용자 프로필 이미지를 선택하여 "환경설정"으로 이동합니다.
2) "개인정보" 화면에서 사용자 비밀번호를 입력합니다.

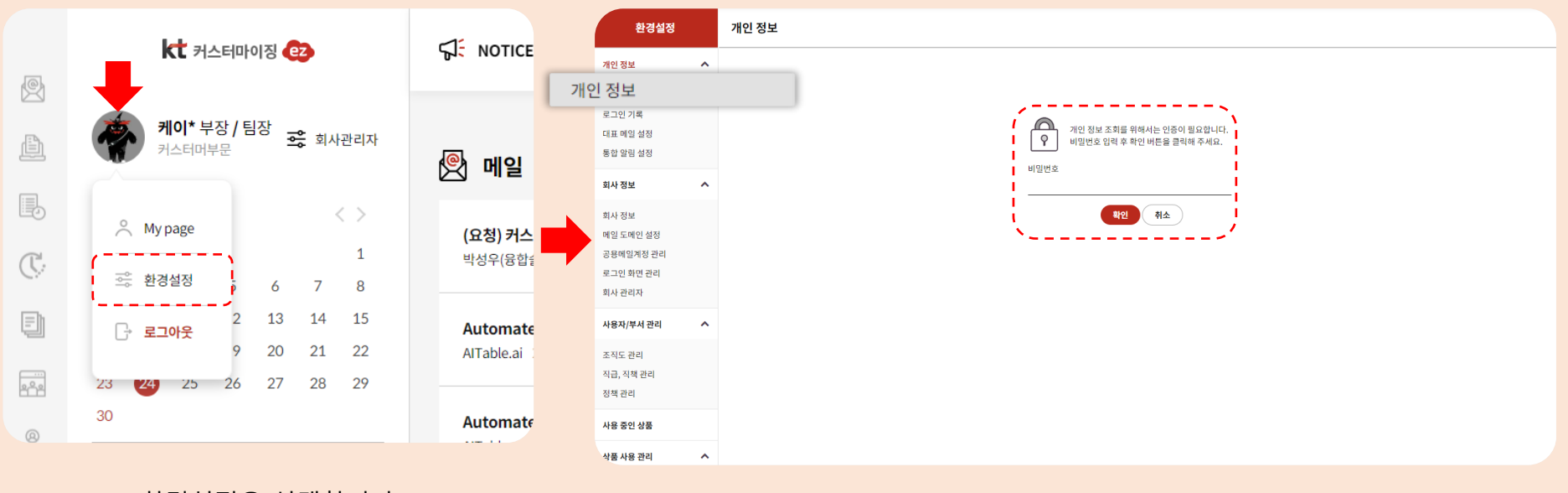

\*환경설정을 선택합니다.

\*환경설정-개인정보 화면에서 비밀번호를 입력합니다.

## 1. 개인 휴대폰번호 비공개 설정하기

커스터마이징EZ에서는 사용자가 개인 휴대폰번호를 비공개 설정할 수 있는 기능을 제공하고 있습니다. 업무상 개인 정보가 노출되지 않고자 하는 경우 아래의 설정을 적용해 주세요.

3) 개인정보 화면에서 "핸드폰" 설정을 비공개로 변경합니다. 4) 화면 하단의 "수정" 버튼을 누르면 조직도, 직원검색에서 개인 휴대폰 번호가 공개되지 않습니다.

개인 정보 개인정보를 확인 수정 할 수 있습니다. 한드폰 번호 변경은 점유인증 후 변경 할 수 있습니다. ● 등록된 사진은 KT bizmeka EZ 서비스 전체 개인 이미지로 표시됩니다. 아바타를 설정하는 경우에는 인사 서비스 개인정보를 제외한 서비스에 개인 이미지로 표시됩니다. my\*\*\* 아이디 개인 사진을 등록해 주세요. (!) 최대 사이즈 : 100 \* 100 px, 용량 500KB 미만 이름 케이\* 사진 등록) (삭제) ( 🛔 아바타설정) 패스워드 비밀번호 변경 핸드폰 01050\*\*\*050 ( 번호변경 공개 외부 이메일 noctu\*\*\*@hanmail.net my\*\*\*@custombiz.co.kr 회사 이메일 회사전화번호 부서 커스터머부문 사용언어 한국어 직위 부장 직책 팀장 회사주소 07294 서울특별시 영등포구 문래북로 \*\* (문래동\*가) 보안등급 2등급 생일 결혼기념일 공개 동의 동의 개인 기념일 공개 동의

❶ 개인정보에 등록한 생일, 결혼기념일을 구성원에게 공개하는 것에 동의하면 구성원에게 사용자의 기념일 정보가 표시됩니다.

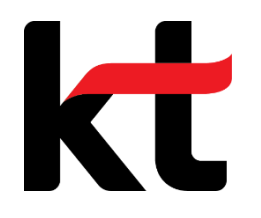

기업고객센터 : 080-2580-002